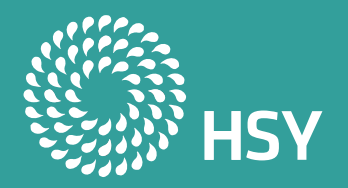

# Så här aktiverar du HRM:s digitala inlärningsspel på Seppo-plattformen

Korta anvisningar för spelhandledaren

- Gå till adressen <u>https://play.seppo.io/shop?I=fi</u>
- Välj "Lataa sponsoroitu peli" (Ladda ner ett sponsrat spel)
- Mata in aktiveringskoden i fältet: HSY
- Välj det spel du vill ha och följ instruktionerna för plattformen
- Följande: Anvisningar för spelmiljön

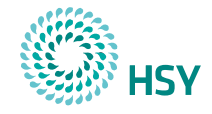

### Välj språk

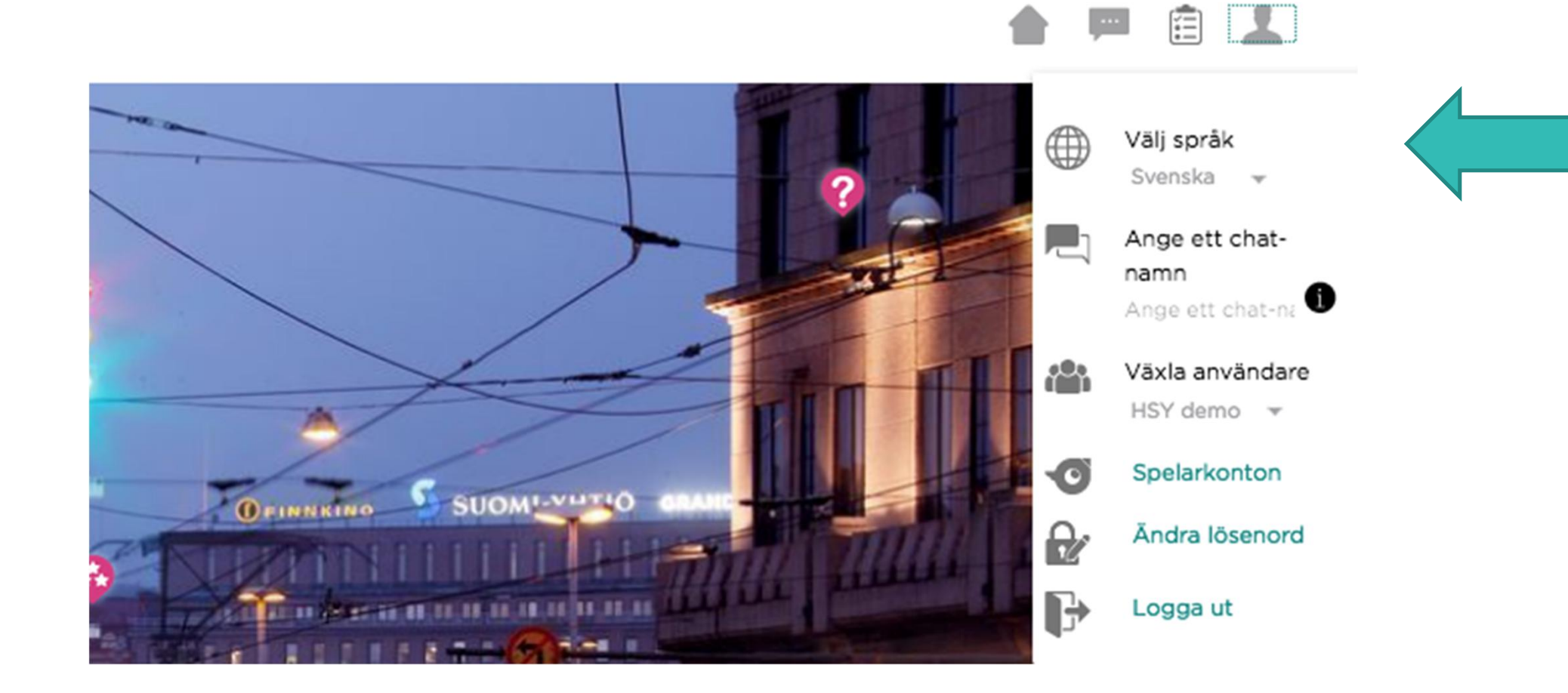

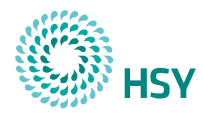

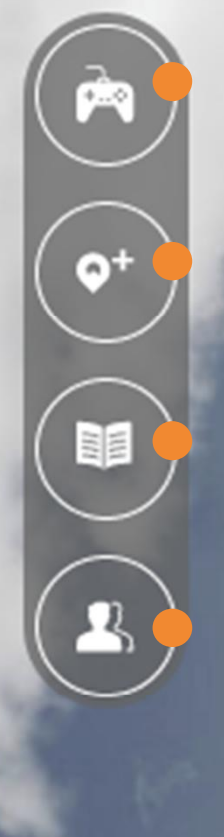

**Spelinställningarna** hittar du här.

Du behöver inte lägga till uppgifter i spelet.

Du kan läsa mer om **anvisningar** och berättelser här (visas för eleven i början av spelet) Här får du spelets pin-kod för eleverna.

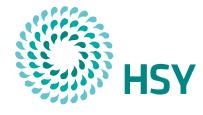

Koden är enkel att dela

#### HRM:s utmaning om kretsloppsekonomi för 7-9

Logga in som spelare på: **play.seppo.io** 

Skriv in denna pin: FDD998

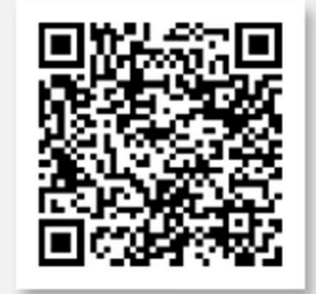

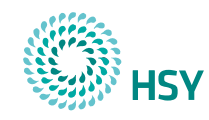

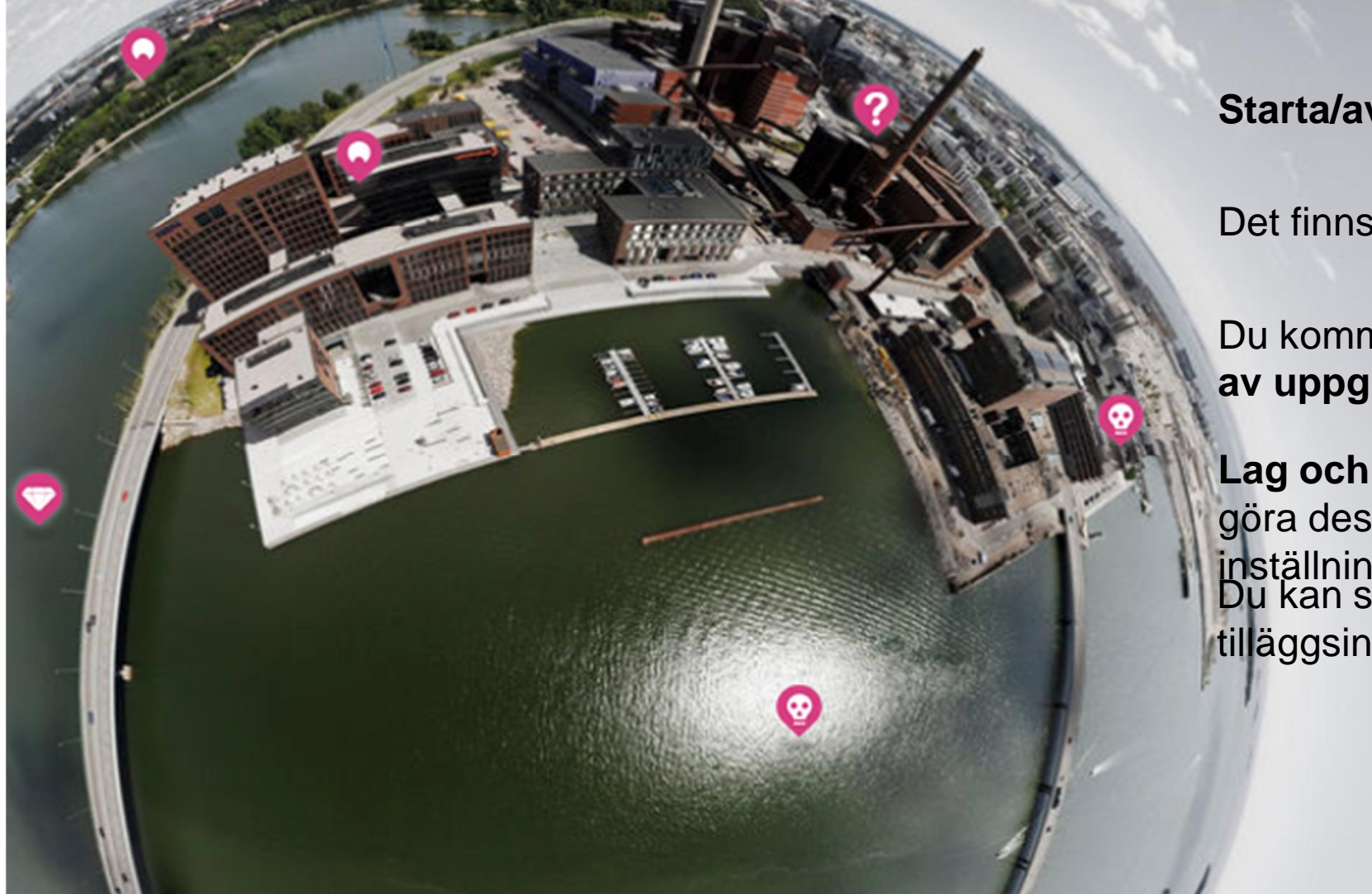

#### Starta/avsluta

Det finns inga blixtuppdrag

 $\widehat{\phantom{a}}$ 

Du kommer till bedömningen av uppgifterna här

Lag och poäng, du kan göra dessa osynliga i tilläggsinställningarna Du kan stänga av **chatten** i tilläggsinställningarna

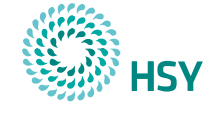

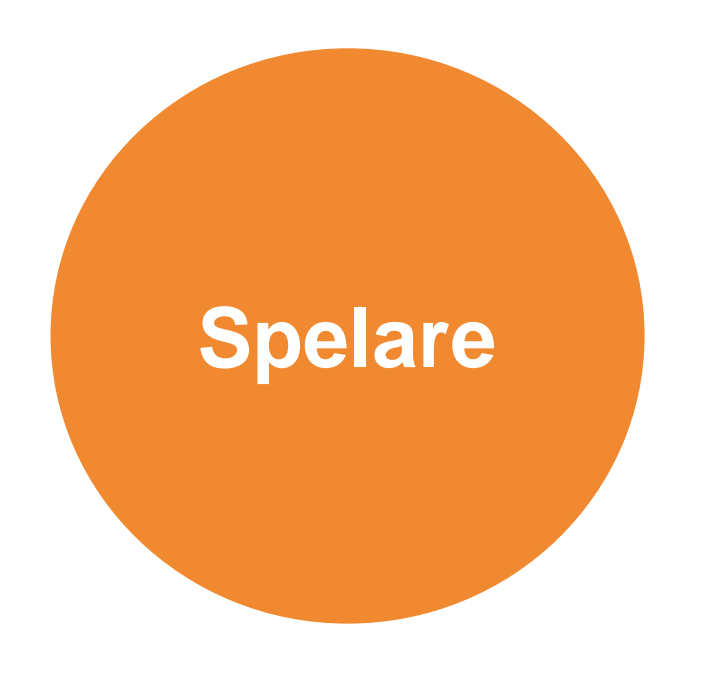

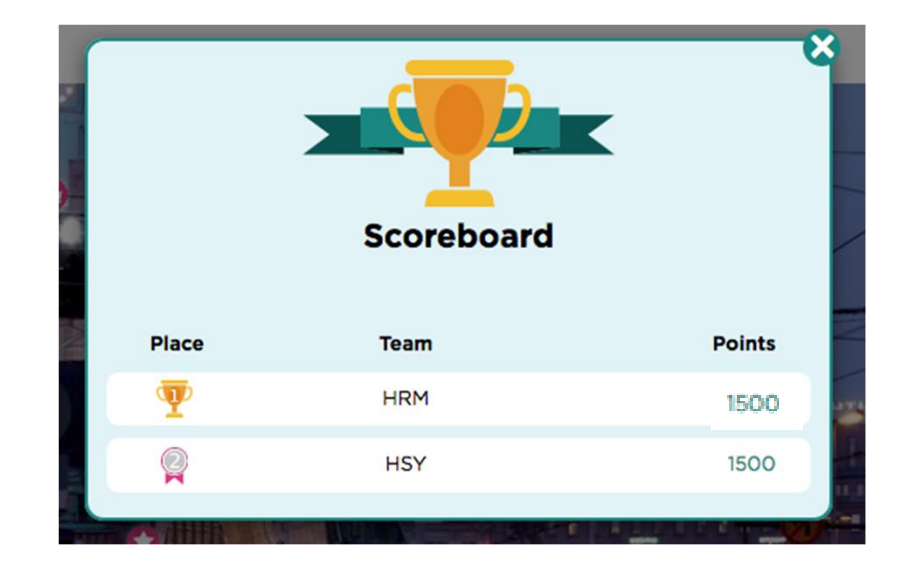

- Be eleverna namnge laget med sin egen signatur = synlig också för de andra spelarna.
- vid lagmedlemmarnas namn ska eleven ange sitt eget namn = synligt endast för läraren.

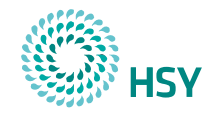

Poängsättning av uppgifter

|           |              | There are | 0 ungraded answers |           |                           |
|-----------|--------------|-----------|--------------------|-----------|---------------------------|
| BÄST FÖRE |              | Edit      | Open               |           | Ungraded: 0<br>Answers: 0 |
| FARLIGT   |              | Edit      | Open               |           | Ungraded: 0<br>Answers: 1 |
| Team      | Status       |           |                    | Points    |                           |
| HSY       | Autofeedback |           |                    | 1500/1500 | Show                      |

- Alla uppgifter poängsätts automatiskt.
- Eleverna kan se de poäng de får samt rätt och fel svar.
- Poängen visas också för spelhandledaren, men de kräver inga åtgärder.

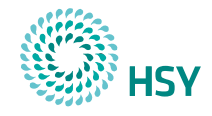

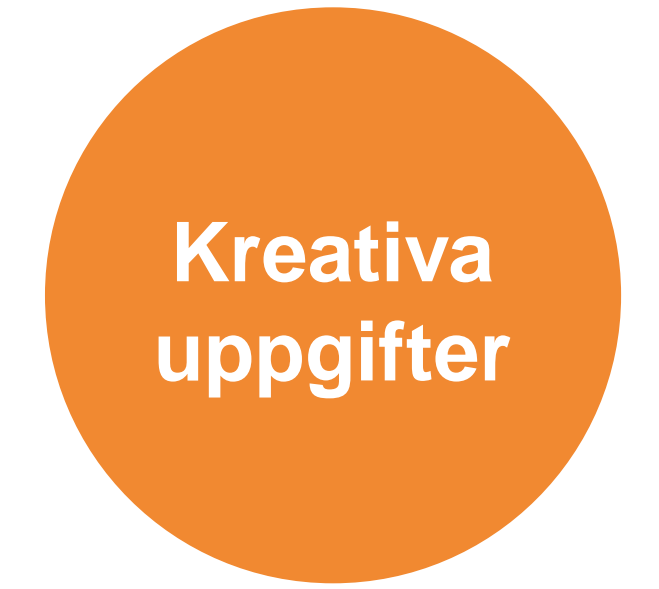

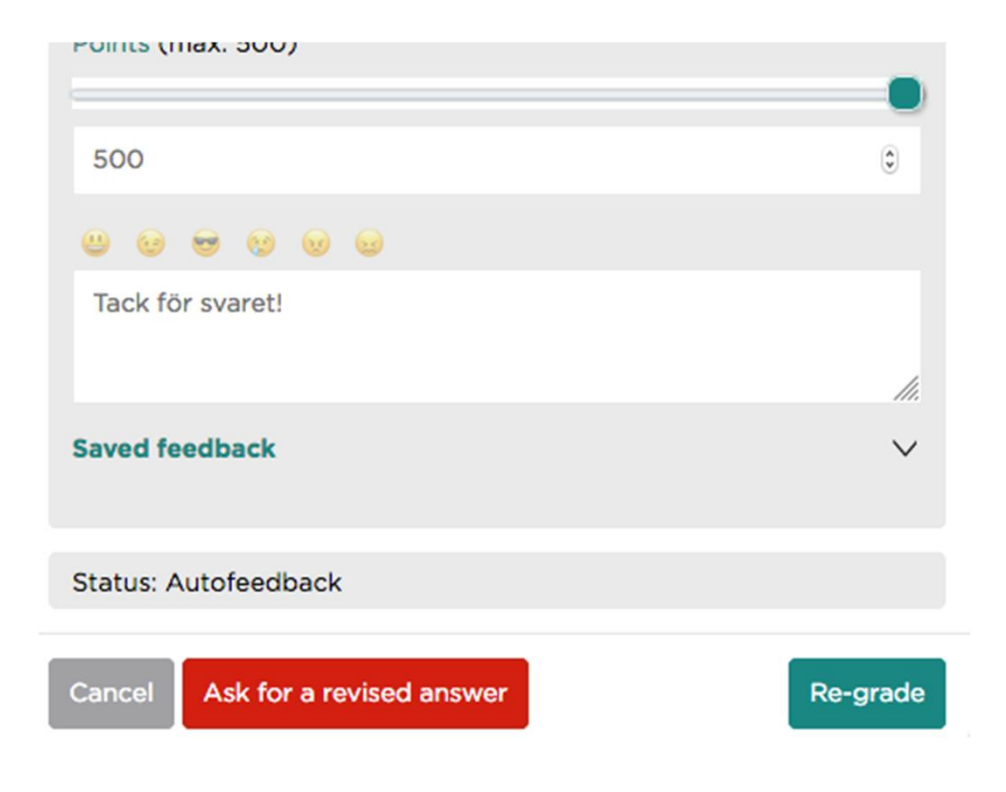

- Även för kreativa uppgifter (bilder, videor, ljudfiler) får man automatiskt fulla poäng.
- Slarvigt gjorda uppgifter kan returneras till eleverna genom att klicka på Pyydä korjausta (Be om korrigering).

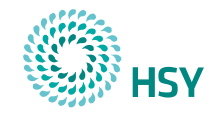

Före och efter spelet

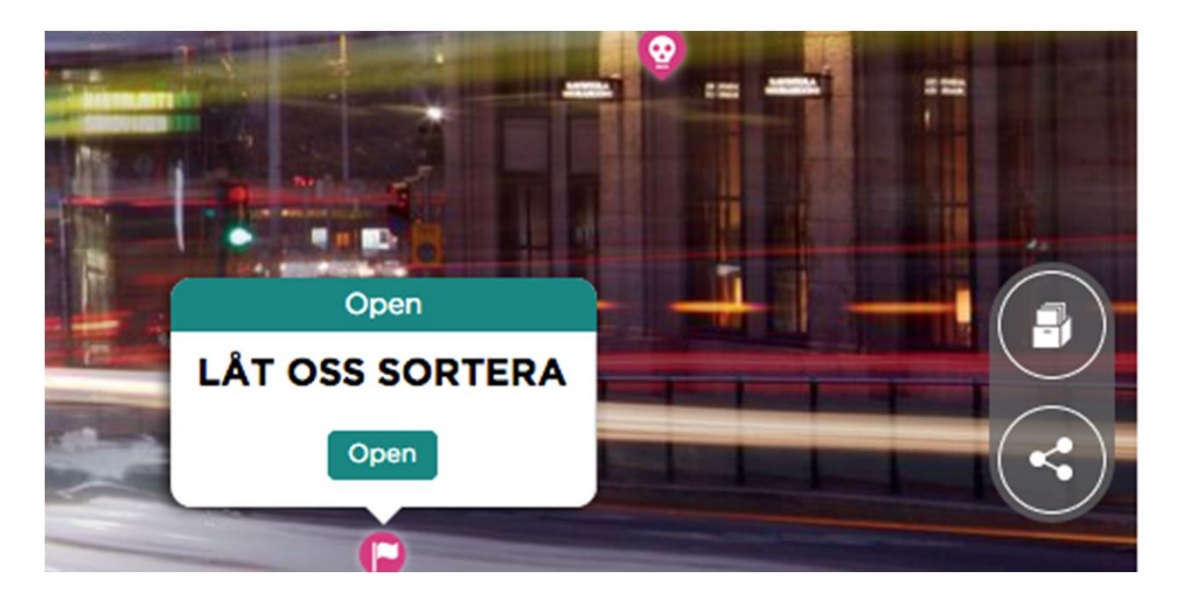

- Öppna uppgifterna för att bekanta dig med dem före spelet
- Det som eleverna åstadkommit hittas i arkivet efter spelet

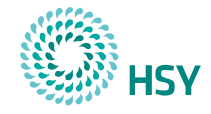

Puhtaasti parempaa arkea | En rent bättre vardag | Purely better, every day

## Tack!

Helsingin seudun ympäristöpalvelut -kuntayhtymä Samkommunen Helsingforsregionens miljötjänster Helsinki Region Environmental Services Authority

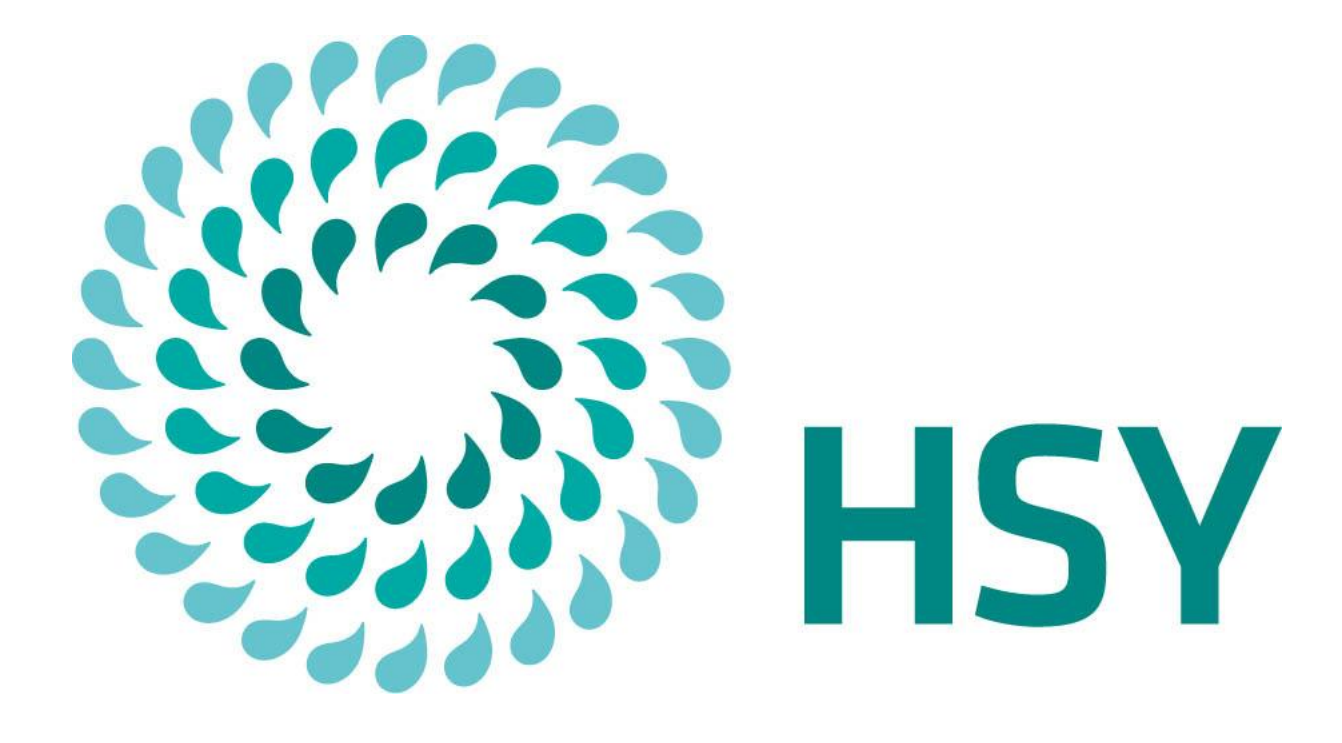